1. Go to OKCPS website and select Student Tools and Student AUP

| HOME | ABOUT OKCPS | BOARD OF EDUCATION                                                                                     | DEPARTMENTS                                                                   | FAMILIES & COMMUNITY         | STUDENT TOOLS                                                         | STAFF TOOLS | CAREERS                                             |           |
|------|-------------|----------------------------------------------------------------------------------------------------|-------------------------------------------------------------------------------|------------------------------|-----------------------------------------------------------------------|-------------|-----------------------------------------------------|-----------|
|      | <b>J</b>    | Oklahoma City Pu<br>Get information on the dist                                                        | Iblic Schools<br>rict's response to th                                        | ne global COVID-19 situation | . www.ok /covid                                                       | -19         |                                                     | * Transla |
|      |             | Resour<br>Studen<br>> <u>Resourc</u><br>> Scholars<br>> ONECar<br>> Infinite<br>> Student<br>> Student | ces for<br>ts<br>ships<br>d<br>Campus<br>Parent Handbook<br>: Code of Conduct | S<br>St<br>Sign              | tudent Login<br>Renaissance<br>Learning<br>udent AUP<br>the AUP here! |             | Home Student Tools Resources for Students Resources |           |

2. Fill the information to reset your password. Under **Last name**, make sure to include last name(s) as it appears in Infinite Campus.

| Oklahoma City Public Schools Acceptable Use Policy                                 |            |  |  |  |  |  |  |  |
|------------------------------------------------------------------------------------|------------|--|--|--|--|--|--|--|
|                                                                                    |            |  |  |  |  |  |  |  |
|                                                                                    |            |  |  |  |  |  |  |  |
| Sign AUP                                                                           |            |  |  |  |  |  |  |  |
| If you want to sign the Acceptable Use Policy, Please Complete this form to Login: |            |  |  |  |  |  |  |  |
| Student •                                                                          |            |  |  |  |  |  |  |  |
| Please Enter the Credentials:                                                      |            |  |  |  |  |  |  |  |
| First Name                                                                         |            |  |  |  |  |  |  |  |
| Last Name                                                                          |            |  |  |  |  |  |  |  |
| StudentId                                                                          |            |  |  |  |  |  |  |  |
| Birth Date (mmddyyyy)                                                              | mm dd yyyy |  |  |  |  |  |  |  |
|                                                                                    | Submit     |  |  |  |  |  |  |  |
|                                                                                    |            |  |  |  |  |  |  |  |